## Lathund vidarebefordran mail från Gmail till Outlook

Du öppnar Gmail enklast genom att klicka på länken G Suit och sedan Gmail i Vklass. I Gmail så klickar du på kugghjulet uppe i högra hörnet:

|           |                |         |            |        |          |       |         |       |       |        |        |       |       | ۲     | *    |       | Q     | G    | ij.    | 4h     | G      | 9    | 1 | C. | :        |
|-----------|----------------|---------|------------|--------|----------|-------|---------|-------|-------|--------|--------|-------|-------|-------|------|-------|-------|------|--------|--------|--------|------|---|----|----------|
| , IT-tips | f Facebool     | < ★     | Bookmarks  |        | diverse  |       | psykolo | gi 📘  | G Su  | iite 🕻 | Goo    | gle   | , Ke  | nnlar |      | mat   | 1     | Ran  | idom l | Name I | Picker |      |   |    | **       |
| Ŧ         |                |         |            |        |          |       |         |       |       |        |        |       |       |       |      |       |       |      | •      |        | Ś      |      |   | ſ  |          |
|           |                |         |            |        |          |       |         |       |       |        |        |       |       | 1-    | 50 a | v 567 | 7     | <    | >      | 1      | ž      | \$   |   | 1  | 31       |
|           | 0              | Uppo    | lateringar |        |          |       |         | Forun | n     |        |        |       |       |       |      | _     |       |      |        |        |        |      |   |    | <b>Q</b> |
| dsvall Mo | obil: 070 – 39 | 9 52 64 | 41 E-post: | ylva.l | holm@s   | unds  | vall.se | Strea | ma oc | h bok  | a på M | edien | avet: | www.  |      | Up    | pskji | utet | för 21 | l timn | nar se | edan |   |    |          |
| ned urkur | nd och att vi  | byter i | mejladress | ser. m | ned vänl | ig hä | Isning  |       |       |        |        |       |       |       |      |       |       |      |        |        | 31     | okt. |   |    |          |

Välj inställningar och sedan Vidarebefordran och POP/IMAP:

| Inställningar               |                                                                    |         |       |           |         |       |
|-----------------------------|--------------------------------------------------------------------|---------|-------|-----------|---------|-------|
| Allmänt Etiketter Inkorgen  | Konton Filter och blockerade adresser Vidarebefordran och POP/IMAP | Tillägg | Chatt | Avancerat | Offline | Teman |
| Vidarebefordran:<br>Läs mer | Lägg till en adress för staarebefordran                            |         |       |           |         |       |

Klicka på Lägg till en adress för vidarebefordran och skriv in adressen till din Outlook.

| Lägg till en adress för vi                                                                                                    | dareb             | efordra | an ×  |
|----------------------------------------------------------------------------------------------------|-------------------|---------|-------|
| Ange en ny e-postadress för vidarebe                                                                                                 | efordran:         |         |       |
| ylva.holm@sundsvall.se                                                                                                    |                   |         |       |
|                                                                                                    |                   | Avbryt  | Nästa |
| Du får upp:                                                                                                    |                   |         |       |
| Bekräfta adress för vidarebefordran - Google Chrome —                                                                                |                   | ×       |       |
| <ul> <li>Bekräfta adress för vidarebefordran - Google Chrome –</li> <li>https://mail-settings.google.com/mail/ca/u/0/?scd</li> </ul> | □ :<br>=1&mfea=0. | ×<br>   |       |

Klicka på fortsätt och du får:

# Lägg till en adress för vidarebefordran

En bekräftelsekod har skickats till ylva.holm@sundsvall.se för att verifiera behörigheten.

#### Gå in i din Outloock och hämta koden:

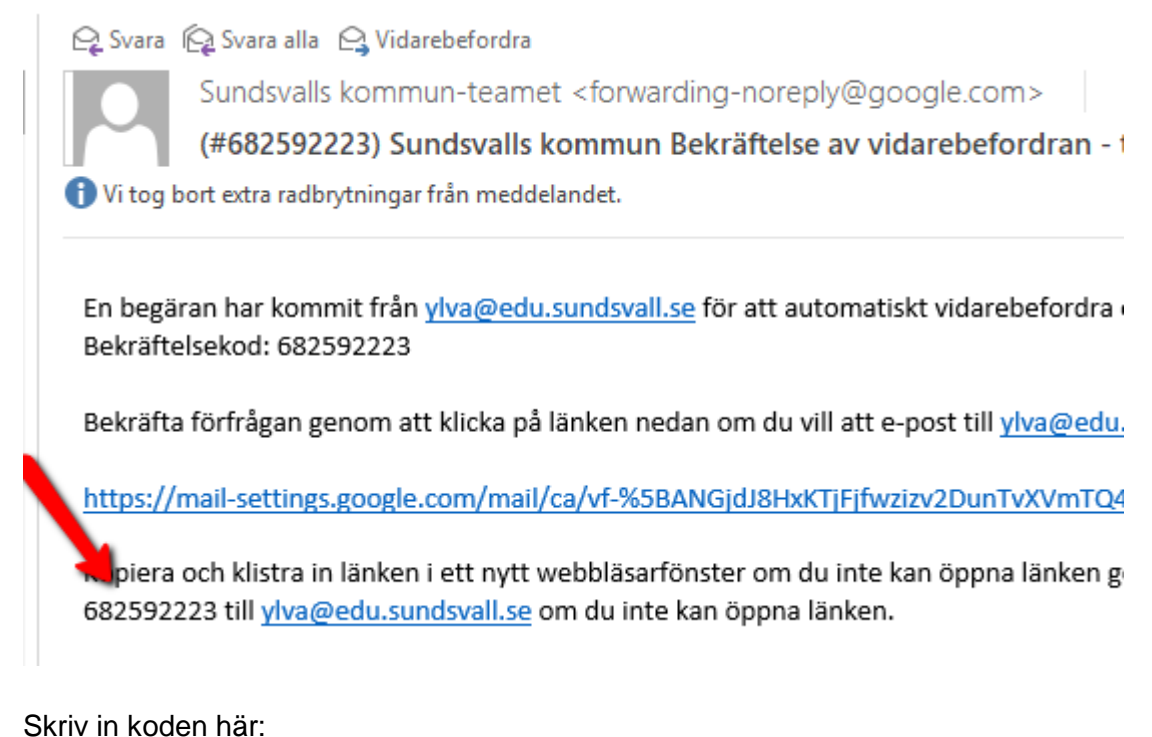

Bekräfta ylva.holm@sundsvall.se bekräftelsekod Bekräfta Skicka e-post på nytt Ta bo

Bekräfta ylva.holm@sundsvall.se 682592223 Bekräfta

och tryck på Bekräfta (du använder givetvis din egen kod).

Du måste aktivera POP. Om du väljer att aktivera för all epost kommer det du har i din Gmail att skickas över.

#### 1. Status: POP är avaktiverat

- Aktivera POP för alla e-postmeddelanden
- Aktivera POP för mail som tas emot fr.o.m. nu

Klicka i endera för alla eller från och med nu.

 $\times$ 

OK

Välj ett av alternativen:

| 2. När meddelanden hämtas med POP                                         | behåll Sundsvalls kommun e-posts kopia i Inkorgen                                                                                           | • |
|---------------------------------------------------------------------------|----------------------------------------------------------------------------------------------------|---|
|                                                                           | behåll Sundsvalls kommun e-posts kopia i Inkorgen                                                                                           |   |
| 3. Konfigurera din e-postklient (t.ex. O<br>Anvisningar för konfigurering | markera kopian till Sundsvalls kommun e-post som läst<br>arkivera Sundsvalls kommun e-posts kopia<br>radera Sundsvalls kommun e-posts kopia |   |

Se till att IMAP är inaktiverat:

## IMAP-åtkomst:

## Status: IMAP har avaktiverats

(använd Sundsvalls kommun e-post från 🔵 Aktivera IMAP andra klienter med IMAP)

Inaktivera IMAP

Klicka på Spara.